講習管理ページに入ります。
 URL: https://sy-koushu.city.yokohama.lg.jp/bouka/

| = = # 33 65 1                                                      |                                     |                          |                    |
|--------------------------------------------------------------------|-------------------------------------|--------------------------|--------------------|
| ■ 講省官:                                                             | 埋 📕                                 |                          |                    |
| <ご注意> 講習科                                                          | 1目の一部免除を受ける                         | 方は、Web予約はできませんの          | <u>e</u>           |
| 必要な                                                                | 資格証をご持参の上、消                         | 育防署 総務·予防課 予防係)          | 窓口でお申込みく           |
| にさい。<br>▼ ロガイン/日                                                   | モニロガインルのたち                          | はちのち                     |                    |
|                                                                    |                                     | ファンマンフノ<br>              |                    |
| 受講票取得、受講                                                           | 申込変更、受講履歴確認                         | 忍、登録情報変更はこちらから           | 行います。              |
| *////                                                              | 「回加こ本明は方は、下言                        | にロクイノでさない場合」をク           | JYUU ( NEBU)。      |
|                                                                    |                                     |                          |                    |
| ログインID(E-                                                          | Mail)                               | パスワード(半角회                | 5数)                |
| ログインID(E-                                                          | Mail)                               | パスワード(半角タ                | [数]                |
| םאלאוס(E-                                                          | Mail)                               | パスワード(半角す                | 5数)<br>ログインできない場合  |
| ログインID(E-                                                          | Mail)                               | パスワード(半角タ                | 5数)<br>ログインできない場合  |
| □//ンID(E-                                                          | MaiD                                | パスワード(半角タ                | 5数)<br>ログインできない場合  |
| <ul> <li>ログインID(E-</li> <li>▼講習検索</li> <li>(ログインIDをお持ち)</li> </ul> | Mail)                               | パスワード(半角す<br><i>Pサイン</i> | 5数)<br>ログインできない場合  |
| ログインID(E-                                                          | Mail)<br>でない方)<br>選んでください。          | パスワード(半角す<br><i>Pサイン</i> | 5数)                |
| ログインID(E-<br>■ 講習検索<br>(ログインIDをお持ちて<br>ご希望の講習と月を<br>講習             | Mail)<br>でない方)<br>遵んでください。<br>乙種防火管 | パスワード(半角タ<br>ログイン        | <u>ロ</u> グインできない場合 |

② ▼講習検索から、ご希望の講習を選択してください。

|                                                         | ▶ 横浜市                                                                                    | 「消防局               |                                                                                                    |                       |                            |          |
|---------------------------------------------------------|------------------------------------------------------------------------------------------|--------------------|----------------------------------------------------------------------------------------------------|-----------------------|----------------------------|----------|
|                                                         | YOKOHAMA                                                                                 | FIRE BUREAU        |                                                                                                    |                       |                            |          |
| ■講                                                      | 習管理 🔳                                                                                    |                    |                                                                                                    |                       |                            |          |
| <ご注意>                                                   | > 講習科目の一                                                                                 | 部免除を受ける            | 方は、Web予約はで                                                                                                    | きませんので                |                            |          |
|                                                         | 必要な資格証                                                                                   | をご持参の上、洋           | 肖防署 総務·予防調                                                                                                    | 果予防係窓口7               | でお申込みく                     |          |
| ださい。                                                    | 4. (DT)                                                                                  |                    | and a second second second second second second second second second second second second second second second |                       |                            |          |
| ▼ ログ                                                    | イン(既に口                                                                                   | ワインIDをお            | 持ちの方)                                                                                                    |                       |                            |          |
|                                                         | 』 高速中に応す                                                                                 | 「 受護層歴確!           | 2. 登録情報変更(                                                                                                    | まこちらから行いま             | ます。                        |          |
| 受講票取往                                                   | <b>示、又兩年</b> 应复又                                                                         |                    |                                                                                                    |                       |                            |          |
| 受講票取<br>※ パスワー                                          | <sub>す、</sub> 文冊中区変メ<br>ド・ユーザーIDがご                                                       | 不明な方は、下記           | 記「ログインできない                                                                                                    | 場合」をクリックし             | てください。                     |          |
| 受講票取<br>※ パスワー<br>ログ-                                   | ・、、、、ローサーIDがご<br>ド・ユーサーIDがご<br>インID(E-Mail)                                              | 不明な方は、下記           | 記「ログインできない<br>パスワ・                                                                                             | 場合」をクリックし<br>-ド(半角英数) | てください。                     |          |
| 受講票取行<br>※パスワー<br>ログ-                                   | マンローナーにない<br>ド・ユーサーIDがご<br>インID(E-Mail)                                                  | 不明な方は、下            | 記「ログインできない」<br>パスワ・                                                                                            | 場合」をクリックし<br>-ド(半角英数) | てください。                     |          |
| 受講票取<br>※ パスワー<br>ログ-                                   | ☆、∞mm ナビネメ<br>ド・ユ ーザ ーIDがご<br>インID(E−Mail)                                               | 不明な方は、下            | 記「ログインできない」<br>パスワ・                                                                                            | 場合」をクリックし<br>-ド(半角英数) | .てください。<br>                | <u>승</u> |
| 受講票取行<br>※パスワー<br>ログ-                                   | 4、2000日上空× ド・ユーザーIDがご インID(E-Mail)                                                       | 、、<br>不明な方は、下<br>[ | 记「ログインできない<br>パスワ・                                                                                             | 場合」をクリックし<br>-ド(半角英数) | ってください。<br>「」<br>ログインできない場 |          |
| 受講票取(<br>※パスワー)<br>ロヴ-                                  | 4、2007年に2007<br>ド・ユーサーIDがご<br>インID(E-Mail)<br>留検索                                        | 、<br>不明な方は、下E      | 記「ログインできなし、<br>パスワー                                                                                            | 場合」をクリックし<br>-ド(半角英数) | ってください。<br>ログインできない場       |          |
| 受講票取(<br>※パスワー<br>ログ-<br>● 講習<br>(ログ-ソID                | ** ・ユーザーIDがご<br>インID(E-Mail)<br>習検索<br>をお持ちでない方                                          | (一)                | 記「ログインできなしい<br>」 パスワー<br>- Pダイン                                                                                | 場合」をクリックし<br>-ド(半角英数) | ってください。<br>ログインできない場       |          |
| 受講票取(<br>※パスワー<br>ログ-<br>マ 講習<br>(ログインID<br>ご希望の課       | <ul> <li>マレッチービススメント・ユーザーIDがご</li> <li>インID(E-Mail)</li> <li>              ਊ検索</li></ul> | 不明な方は、下f           | 記「ログインできない」<br>パスワー                                                                                            | 場合」をクリックし<br>-ド(半角英数) | ってください。<br>ログインできない場       |          |
| 受講票取(<br>※パスワー<br>ログ-<br>マ 講型<br>(ログインID<br>ご希望の課<br>講習 | 4、又時中に返え<br>ド・ユーザーIDがご<br>インID(E-Mail)<br><b>習検索</b><br>をお持ちでない方                         | ○ (防火・防災)          | 記「ログインできない」<br>パスワー                                                                                            | 場合」をクリックし<br>-ド(半角英数) | ってください。<br>ログインできない場       |          |

③ 空席状況が「〇」又は「△」になっている講習で、ご希望の日程 を選択してください。

※「×」はすでにお申し込みが締め切りとなった講習です。 ※ここに表示されていない日程は、受付開始前ということになります。

| 講習   | 習日程および申込受付 ■                              |      |           |
|------|-------------------------------------------|------|-----------|
| ご希望の | り日程の空席情報をクリックして申込画面に進んでください。              |      |           |
| 三叉刊  | 期間外 〇三空帰めり △三残りり9か ×三満席<br>防火・防災管理新規講習    | 空席状況 | 講習受付開始E   |
| 第21回 | 9月1日(水)9時30分~17時00分、9月2日(木)9時20分~16時15分   | ×    |           |
| 第22回 | 9月8日(水)9時30分~17時00分、9月9日(木)9時20分~16時15分   | ×    |           |
| 第23回 | 9月11日(土)9時30分~17時00分、9月12日(日)9時20分~16時15分 | ×    | (Hold (+) |
| 第24回 | 9月16日(木)9時30分~17時00分、9月17日(金)9時20分~16時15分 | ×    | 0H3H(N)   |
| 第25回 | 9月21日(火)9時30分~17時00分、9月22日(水)9時20分~16時15分 | ×    |           |
| 第26回 | 9月29日(水)9時30分~17時00分、9月30日(木)9時20分~16時15分 | Q    |           |

④ 次のページから受講に係る情報を入力する画面になります。今年度初めて予約をする方は

■申込者情報(入力)■ からご入力ください。

| regres                                                               |                                   |                | DITAGACOLUCIUS QUINTED |
|----------------------------------------------------------------------|-----------------------------------|----------------|------------------------|
| <b>长</b><br>()<br>()<br>()<br>()<br>()<br>()<br>()<br>()<br>()<br>() | 市 消 防 局                           |                |                        |
| ■ ログインにつし                                                            | いて 🔳                              |                |                        |
| ▼ ログインIDをお持ちのプ                                                       | 方は、最初にログインを行って                    | てください。         |                        |
| ログインIDをお持ちの方は、D                                                      | ログインID、パスワードを入力                   | してログイン・ボタンを扌   | 甲してください。               |
| ※ パスワード・ユーザーロがご                                                      | こ不明な方は、下記「ログイン                    | っできない場合」をクリッ   | <b>りしてください。</b>        |
| ログインID(E-Mail)                                                       |                                   | パスワード(半角英語     | 牧)                     |
|                                                                      | D 1                               | 112            | ロヴインできない場合             |
| ▼ログインロをお持ちでない ■ 申込者情報(入                                              | い方は、申込者情報登録が<br>く力)■              | 必要です。          |                        |
| 以下の項目に必要事項をこ<br>※印の項目は入力必須項                                          | ご記入後、「次へ」ボタンをク!<br>目です。必ずご記入ください。 | かりしてください。<br>。 |                        |
| 個人情報の取り扱い                                                            |                                   |                |                        |
|                                                                      |                                   |                |                        |

| 以下の項目に必要事項をご記入後、「<br>※ 印の項目は入力必須項目です。必 | 次へ」ボタンをクリックしてください。<br>ずご記入ください。                              |
|----------------------------------------|--------------------------------------------------------------|
| 個人情報の取り扱い                              |                                                              |
| 第一条 本規約は、便供申請省重<br>実施する講習の予約手続を行うため    | ーアキバシステム(以下)本システム)このいなり。フクベルHOU、/HM/向か<br>に必要な事項について定めるものです。 |
| (用語の定義)                                |                                                              |
| 個人情報保護ポリシーへの同意※                        | 「「「同意する                                                      |
| 氏名※                                    | 全角(例:横浜花子)<br>姓 名                                            |
| 氏名(フリガナ)※                              | 全角カタカナ(例:ヨコハマハナコ)<br>姓 名 名                                   |
| 生年月日※                                  | (例:2014/01/01)                                               |
| 性別                                     | ●男 ○女                                                        |
| (自宅)郵便番号                               | 半角数字(例:123-4567)                                             |
| (自宅)都道府県                               | (例:神奈川県)                                                     |
| (自宅)市区町村※                              | (例:橫浜市神奈川区)                                                  |
|                                        |                                                              |

|             | 勤務先は、 <b>防火管理者として選任されている建物</b>                                           |
|-------------|--------------------------------------------------------------------------|
|             | の情報をご入力ください。                                                             |
| (自宅) 番地※    | (例:況渡1-1-1)           沢渡1-1-1                                            |
| (自宅) ビル名称等  | (例:××マンション101)<br> ××マンション101                                            |
| (自宅) 電話番号   | 半角数字(例:012-345-6789)                                                     |
| (勤務先)名称※    | <ul> <li>(例:株式会社××)</li> <li>※管理予定の建物・事業所等を記載</li> <li>株式会社××</li> </ul> |
| (勤務先)郵便番号   | 半角数字(例:123-4567) 123-4567                                                |
| (勤務先)都道府県   | 例:神奈川県<br>神奈川県                                                           |
| (勤務先) 市区町村※ | 例:橫浜市西区<br>橫浜市西区                                                         |
| (勤務先) 番地※   | 例:高島町1-1-1<br>高島町1-1-1                                                   |
| (勤務先)ビル名称等  |                                                                          |
| (勤務先) 電話番号  | 半月数子(例:012-345-6789)                                                     |

(勤務先)市内外区分は、選任されている建物が横浜市内であれば市内 を選択してください。 ※市外を選択した場合は、自宅住所が横浜市内でないと講習を受講い ただけません。

|               | 受講の際に必要な「受講票」を                                                                                                    |
|---------------|----------------------------------------------------------------------------------------------------|
|               | メールでお运りします。                                                                                                    |
| (勤務先) 内線番号    | ▲ 予働学 入力間違いが多くなっております                                                                                                    |
| (勤務先)申請担当者    | <sup>全角</sup><br>MR IIING 予防課 ので、必ずご確認ください。                                                                                                    |
|               | 担当者名 横浜太郎                                                                                                    |
| 連絡先※          | <ul> <li>※ 選択した連絡先に書類を郵送します</li> <li>自宅 ✓</li> </ul>                                                                                                    |
| (勤務先)市内外区分※   | ◎市内 ○市外                                                                                                    |
| E−mail≫       | <ul> <li>半角文字(例:hanako@yokohama.co.jp)</li> <li>hanakotest@yokohama.co.jp</li> <li>※E-mailアドレスの入力間違いが多くなっております。ご注意ください。</li> <li>※E-mailアドレスがお客様のIDとなります。</li> <li>複数人で使用する共有アドレスの使用はご遠慮ください。</li> <li>※携帯電話のアドレスをご登録の場合、迷惑メール防止のため、「パソコンからのメールを受信しない」設定がされており、横浜市が消防局からのメールが受信できないことがあります。あらかじめ、横浜市のドメイン(@city.yokohama.jp)を受信できるよう設定してください。</li> </ul>                                                                                                    |
| E-mail(確認用)※  | ※確認のためもう一度E-mailアドレスを入力してください<br>harakotest®yokohama.co.jp                                                                                                    |
| パスワード(6文字以上)※ | 半角文字<br>●●●●●●●                                                                                                    |
| パスワード(確認用)※   | <ul> <li>3</li> <li>3</li> <li>3</li> <li>4</li> <li>4</li> <li>5</li> <li>4</li> <li>5</li> <li>5</li> <li>5</li> <li>5</li> <li>6</li> <li>6</li> <li>6</li> <li>6</li> <li>6</li> <li>7</li> <li>7</li> <li>8</li> <li>8</li> <li>9</li> <li>8</li> <li>9</li> <li>9</li></ul> |
| 展る、次へ         |                                                                                                    |

⑥ 入力が終わりましたら「次へ」を選択して、入力内容をご確認 ください。

| トップページ                                | ウェブアウセシゼリティについて、参問い合わせ |
|---------------------------------------|------------------------|
| 横浜市消<br>Vokohama Fire B               | 方局<br>UREAU            |
| ■ 中心白「月和(雑ぷ) ■<br>内容を確認し「登録する」ボタンをクリ: | ゆしてください。               |
| 個人情報保護ポリシーへの同意                        | 同意する                   |
| 氏名                                    | 横浜 花子                  |
| 氏名(フリガナ)                              | בלו קונב               |
| 生年月日                                  | 2014/01/01             |
| 性別                                    | 女                      |
| (自宅)郵便番号                              | 123 - 4567             |
| (自宅) 都道府県                             | 神奈川県                   |
| (自宅)市区町村                              | 横浜市神奈川区                |
| (自宅) 番地                               | 沢渡1−1−1                |
| (自宅) ビル名称等                            | ××マンション101             |
| (自宅) 電話番号                             | 012-345-6789           |
| (勤務先)名称                               | 株式会社××                 |
| (勤務先) 郵便番号                            | 123 - 4567             |
| (勤務先)都道府県                             | 神奈川県                   |
| (勤務先)市区町村                             | 横浜市西区                  |
| (勘察生) 釆 抽                             | 京良町1月月                 |

⑧ 入力内容が正しければ「登録する」を選択してください。 「登録する」を押すとログインIDが発行されます。 (まだ講習の予約は完了していません。)

| 生年月日       | 2014/01/01               |
|------------|--------------------------|
| 性別         | 女                        |
| (自宅) 郵便番号  | 123 - 4567               |
| (自宅) 都道府県  | 神奈川県                     |
| (自宅)市区町村   | 横浜市神奈川区                  |
| (自宅) 番地    | 沢渡1−1−1                  |
| (自宅) ビル名称等 | ××マンション101               |
| (自宅) 電話番号  | 012-345-6789             |
| (勤務先)名称    | 株式会社××                   |
| (勤務先)郵便番号  | 123 - 4567               |
| (勤務先)都道府県  | 神奈川県                     |
| (勤務先)市区町村  | 横浜市西区                    |
| (勤務先)番地    | 高島町1-1-1                 |
| (勤務先)ビル名称等 | ××ビルディング                 |
| (勤務先)電話番号  | 012-345-6789             |
| (勤務先) 内線番号 | 123                      |
| (勤務先)申請担当者 | 消防局予防課 横浜太郎              |
| 連絡先        | 自宅 012-345-6789          |
| 勤務先)市内外区分  | 2 市内                     |
| E-mail     | hanakotes@yokohama.co.jp |

⑨ 続いて仮登録を完了させるためのページになります。 「次へ」を選択してください。

|                      | 半角文字(例:hanako@yokohama.co.jp)                                                                                                    |
|----------------------|----------------------------------------------------------------------------------------------------|
| E-mail¥              | **E-mailアドレスの入力間違いが多くなっております。ご注意ください。 ※このE-mailアドレスの入力間違いが多くなっております。ご注意ください。 ※このE-mailアドレスは講習会からの各種情報の送付先となります。 ユーザーIDとは別の送付先にしたい場合は変更してください。 ※携帯電話のアドレスをご登録の場合、迷惑メール防止のため、「パワニからのメールを受信しない」設定がされており、横浜市消防局からのメー、 が受信できないことがあります。あらかじめ、横浜市のドメイン(@city.yokohama.jp)を受信できるよう設定してください。 |
| 既に取得している資格 📑         |                                                                                                    |
| 死に取得している資格 ╈<br>戻る 次 | <u>^</u>                                                                                                    |

#### ⑩ 入力内容をご確認ください。

| トリフバージ                       | ウェノアクセッセリティについて お何い谷わせ 横浜 化ナ 枝、ログアウト |
|------------------------------|--------------------------------------|
| 横浜市洋<br>УОКОНАМА FIR         | 当防局<br>E BUREAU                      |
| ■ 講習申込 ■                     |                                      |
| ユーザー登録内容、申し込み講習              | 習内容を確認し「申し込む」ボタンを押してください。            |
| ▼ ユーザー登録内容<br>ユーザー登録内容を変更する場 | 合は、登録情報変更ページで修正してください。               |
| 氏名                           | 横浜 花子                                |
| 氏名(フリガナ)                     | בלת קתבפ                             |
| 生年月日                         | 2014/01/01                           |
| 性別                           | 英                                    |
| (自宅)郵便番号                     | 123 - 4567                           |
| (自宅)都道府県                     | 神奈以県                                 |
| (自宅)市区町村                     | 横浜市神奈川区                              |
| (自宅)番地                       | 沢渡1−1−1                              |
| (自宅) ビル名称等                   | ××マンション101                           |
| (自宅) 電話番号                    | 012-345-6789                         |
| (勤務先)名称                      | 株式会社××                               |
| (勤務先)郵便番号                    | 123 - 4567                           |
|                              |                                      |

入力内容が正しければ「申し込む」を選択してください。
 「申し込む」を選択すると仮登録が完了します。

| (劉務元)名称                       | 株式会社××                                       |
|-------------------------------|----------------------------------------------|
| (勤務先) 郵便番号                    | 123 - 4567                                   |
| (勤務先)都道府県                     | 神奈川県                                         |
| (勤務先) 市区町村                    | 横浜市西区                                        |
| (勤務先)番地                       | 高島町1-1-1                                     |
| (勤務先) ビル名称等                   | ××ビルディング                                     |
| (勤務先)電話番号                     | 012-345-6789                                 |
| (勤務先) 内線番号                    | 123                                          |
| (勤務先)申請担当者                    | 消防局予防課 横浜太郎                                  |
| 連絡先                           | 自宅 012-345-6789                              |
| ログインID(E-Mail)                | hanakotest@yokohama.co.jp                    |
| 講習や日程を変更する場合は、戻<br>講習         | らて選択しなおしてください。<br>防火・防災管理新規講習                |
| 講習日時                          | 9月29日(水)9時30分~17時00分<br>9月30日(木)9時20分~16時15分 |
|                               | 以要事項                                         |
| ▼ 講省中込に係わる                    | U S + S                                      |
| ▼ 講省中込に係わる」<br>E-mail         | 1 hanakotest@yokohama.co.jp                  |
| ▼ 講首中立に係わる」 E-mail 防火管理資格者コード | 1 hanakotest@yokohama.co.jp                  |

インターネットでの申込方法

#### 12 この画面が出れば仮登録が完了です。

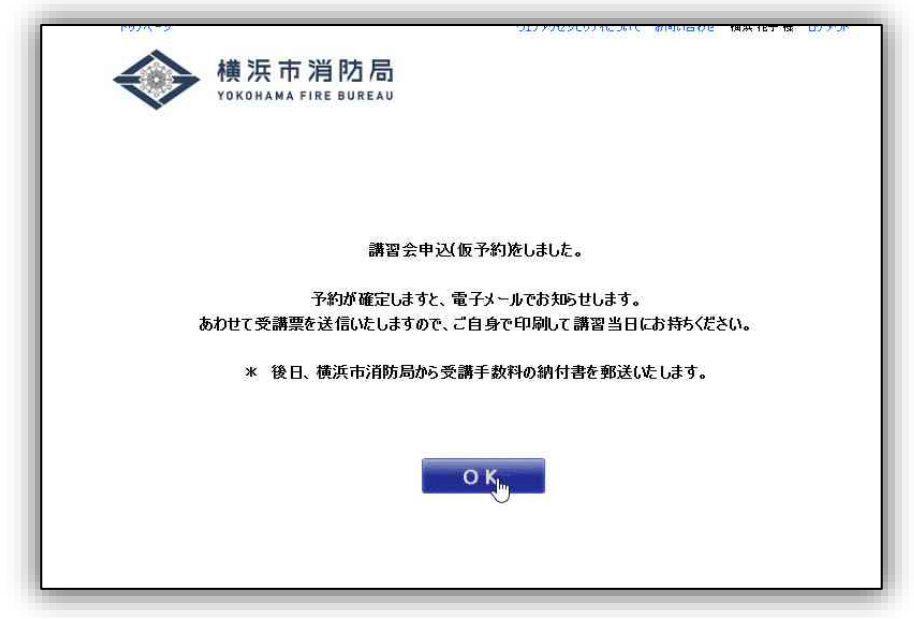

#### 仮登録後の流れ

| 仮登録後  | <ul> <li>・申請後、登録したメールアドレスに「予約受付」をお知らせするメールがすぐに届きます。</li> <li>・そのメールに取得済みの修了証の画像データを貼り付けて返信してください。</li> <li>・修了証が確認でき次第、予約が確定し、受講票をメールでお送りします。</li> </ul> |
|-------|----------------------------------------------------------------------------------------------------|
|       |                                                                                                    |
|       | <キャッシュレス決済の場合><br>受講票と同時に <b>決済専用URL</b> をお送りしますので、そちらのページ                                                                                               |
| 手数料納付 | にアクセスして、講習日前日までに決済手続きを行ってください。                                                                                                    |
|       | < 納付書払いの場合>                                                                                                    |
|       | <b>講習日の2週間前から順次郵送</b> しますので、<br>講習日の前日までに金融機関の窓口で納付してください。                                                                                               |
|       |                                                                                                    |
|       | 受講票と手数料の領収書(コピー可)を持って講習会場にお越しく                                                                                                    |
| 受講    | にさい。<br>※ キャッシュレス決済の場合は、決済完了画面を受付でご提示くだ                                                                                                    |
|       | さい。                                                                                                    |